## 5 Simple Steps to Avail and Access our Packages

- 1. Go to our website "DIGIPORTAL.SITE"
- 2. Select a **Package** you want to avail. Either click "Read More" for details or directly purchase it by clicking the "Buy Now" button.

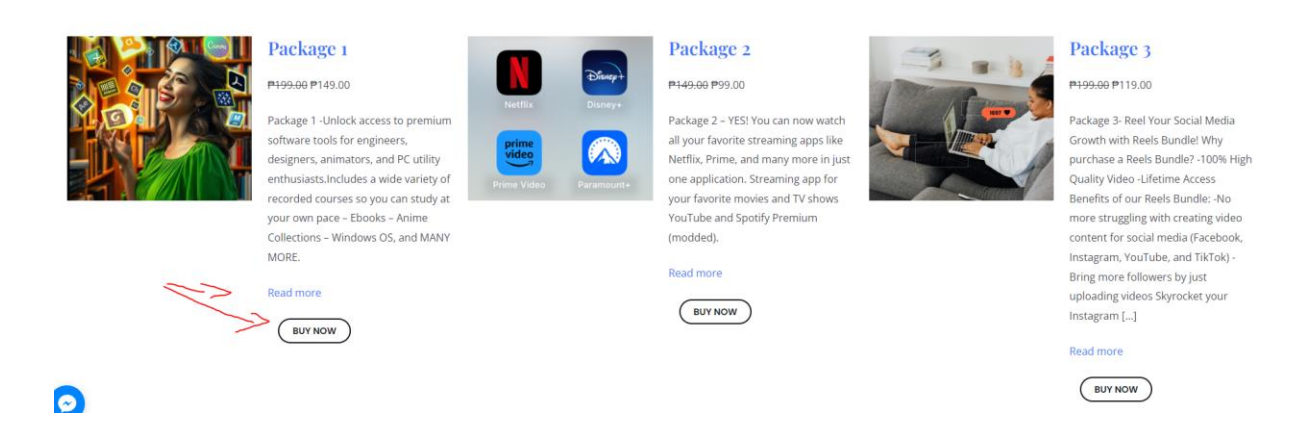

3. Pay the total via GCASH or PayMaya (Number given at checkout), fill in the checkout form including the **GCASH or PayMaya Reference Number** of the transaction, and ensure you input your email address for order confirmation.

| Billing details                                 | Your order                                                                                                    |          |
|-------------------------------------------------|----------------------------------------------------------------------------------------------------|----------|
| GCASH or PayMaya Mobile Number *                | Product                                                                                                    | Subtotal |
| Email address *                                 | Package 1 × 1                                                                                                    | ₱149.00  |
|                                                 | Subtotal                                                                                                    | ₱149.00  |
| Gcash and Maya number: 09764742784              | Total                                                                                                    | ₱149.00  |
| GCash or PayMaya Transaction Reference Number * | Manual GCASH or Maya pa                                                                                                    | ayment   |
| Account username * Username                     | Please enter your GCASH or Maya Transaction ID and<br>Mobile number at the "Transaction Reference Number"<br>and "Phone" fields respectively. |          |

4. Once the order has been finalised on our end, you will receive both a confirmation email and an email to reset your account password which you will need to login to the website in order to access the **Downloads** page of the purchased package.

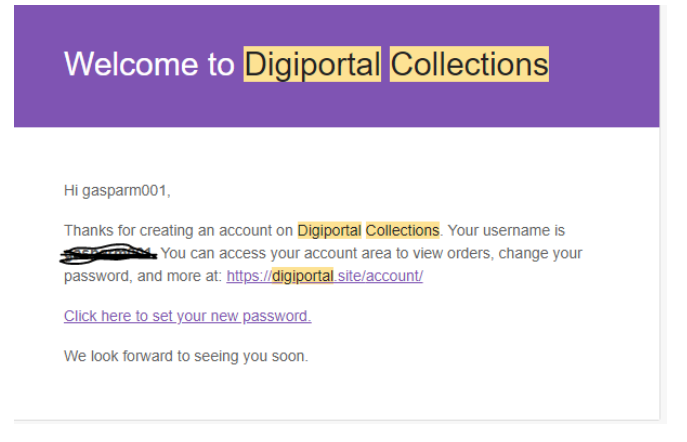

5. Make sure to login on our website and click on the **Downloads** tab. From there, you can click the **Download** button on the package that you have purchased. Enjoy downloading!

| Package 1                                                                  |                               |                                 |
|----------------------------------------------------------------------------|-------------------------------|---------------------------------|
| Software Bundle                                                            | Package 2                     | Package 3                       |
| Apps, Courses, and many MORE!                                              | Streaming Bundle              | Reels Bundle                    |
| Download                                                                   | Movies, TV Shows, and Anime   | Ready-to-post video content     |
|                                                                            | Download                      | Download                        |
| <ul> <li>Unlimited Downloads</li> </ul>                                    |                               |                                 |
| Access to our future uploads                                               | ✓ After sales support         | ✓ Reel your Social Media Growth |
| Software for both Windows and                                              | ✓ Lifetime access             | Say goodbye to content creation |
| <ul> <li>Mac Machines (not all apps are<br/>available for Macs)</li> </ul> | ✓ Android mobile and TVs only | struggles and copyright issues  |